# 入学手続きの流れ

本学では、入学手続きも Post@net をにて行います。合格された方は各入試 の入学手続期間内に必ず下記の全ての入学手続き(入金)を完了してくださ い。また、入学手続きの際は、出願手続きを行ったアカウントと同じアカウン トでログイン・手続きを行ってください。

※入学手続期間内に手続きを完了しない場合は、入学の意思がないものとみなします。※出願手続きをしたアカウントと異なるアカウントでは入学手続きができませんのでご注意ください。

### ■入学手続きの流れ

| Post@net | トップ  | メッセージ | 学校一覧    | 出願内容一覧     | 機能一覧 ▼  | よくあるご質問  | アカウント・  | ログアウト |
|----------|------|-------|---------|------------|---------|----------|---------|-------|
| 学校一覧     |      |       |         |            |         |          |         |       |
| 共愛学園前橋   | 国際大学 |       |         |            |         |          | *       | ^     |
|          |      | _     |         |            | _       |          | お気に入り解除 |       |
| i ti     | じめに  | 出願出願  | 内容確認/追加 | 加出願/入学手続き・ | ・辞退 合格列 | 発表入試情報サイ | ۲ŀ      |       |

① Post@net にログインし、上部メニューの「出願内容一覧」、または本学メ ニューの「出願内容確認/追加出願/入学手続き・辞退」のいずれかを選択し てください。

| Post@ne                      | et <sub>トップ</sub> | メッセージ     | 学校一覧     | 出願内容一覧 | 機能一覧▼ | よくあるご質問 | アカウント・ | ログアウ |
|------------------------------|-------------------|-----------|----------|--------|-------|---------|--------|------|
| ト環境                          |                   |           |          |        |       |         |        |      |
| 共愛学園前橋国際大学/共愛学園前橋国際大学短期大学部 ^ |                   |           |          |        |       |         |        |      |
| 出願管理番号: K0013                | 331               |           |          |        |       |         |        | 追加出願 |
| 出願登録番号                       | 10101095601       |           |          |        |       |         |        |      |
| 状態                           | 決済済               |           |          |        |       |         |        |      |
| 入試区分                         | 総合型選抜             |           |          |        |       |         |        |      |
| 志望専攻                         | 国際社会専攻            |           |          |        |       |         |        |      |
| 試験日                          | 1回目:10月5日         | (土) 、2回目: | 10月26日(土 | )      |       |         |        |      |
| 試験会場                         | 本学                |           |          |        |       |         |        |      |
| 出願内容を確認                      | 入学手続              |           |          |        |       |         |        |      |

② 出願した入試の一覧が表示されます。合格した入試区分を確認の上、入学を 希望する入試区分の「入学手続」を選択してください。

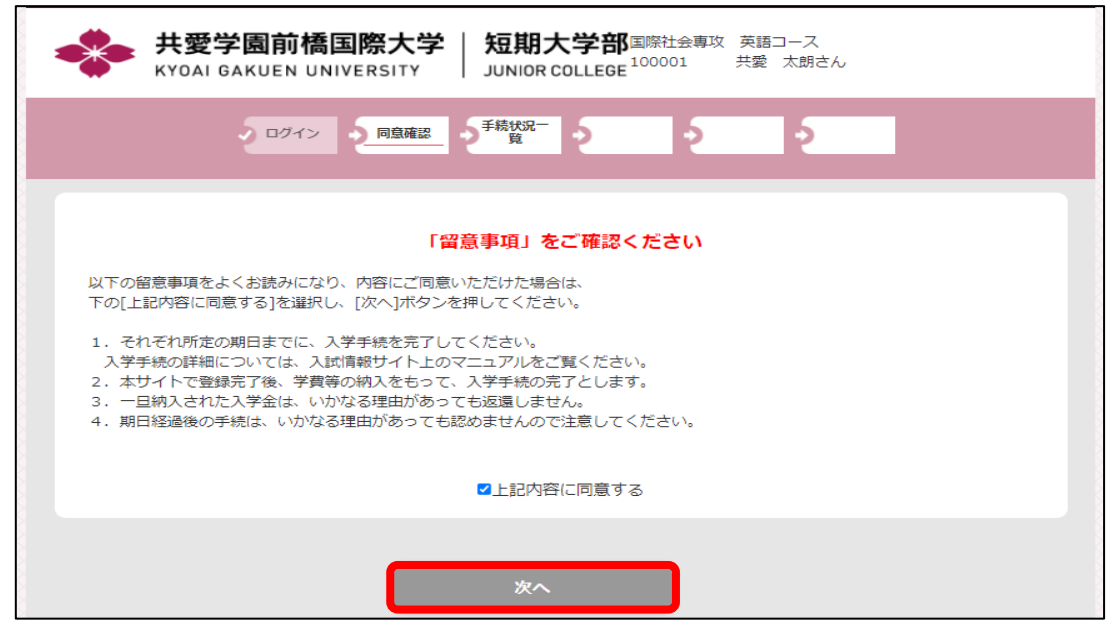

③ 利用規約を確認の上、チェックを入れて「次へ」をクリックしてください。

| 共愛学園前橋国際大学   短期   KYOAI GAKUEN UNIVERSITY JUNIOR C                                                                                                    | 大学部 <sub>共愛 太郎さん</sub><br>COLLEGE |  |  |  |  |
|----------------------------------------------------------------------------------------------------|-----------------------------------|--|--|--|--|
| 2 ログイン 「原原確認 手続状況」                                                                                                    | 2 2 2<br>2                        |  |  |  |  |
| 下記には合格した入試区分、コースがすべて表示されます。<br>「小中高教員志望特待生入試」または「グローカルオナーズ入試」に出願した方は、自動同時併願となる「大学入学共通テスト利<br>用型」の結果も併せて表示されます。そのため、入試区分をよくご確認の上、必ず"入学を希望する入試区分で"入学手続情報登<br>録、支払い手続きを行ってください。<br>なお、入学金の欄の額には、入学金+前期学費+施設設備費が合計された額が記載されております。 |                                   |  |  |  |  |
| 受験番号                                                                                                    | 900001                            |  |  |  |  |
| 入試区分                                                                                                    | 総合型選抜                             |  |  |  |  |
| 合格学科                                                                                                    | 国際社会専攻<br>英語コミュニケーションコース          |  |  |  |  |
| 手続                                                                                                    | 入学手続情報登録<br>支払い                   |  |  |  |  |

④ まずはじめに、「入学手続情報登録」をクリックしてください。

※ 小中高教員志望特待生入試、またはグローカルオナーズ入試に出願した場合 は、以下の注意事項も必ずご確認の上、手続きを行ってください。

#### 〇小中高志望特待生入試/グローカルオナーズ入試の注意事項

| 受験番号  |         | 233601                              |
|-------|---------|-------------------------------------|
| 入試区分  |         | 大学入学共通テスト利用型選抜 中期                   |
| 合格学科  |         | 地域児童教育専攻<br>児童教育コース                 |
| 手続    |         |                                     |
|       | 状況      | 1111日期日時(研)県の結果                     |
|       | 支払方法    | (八子共通ナスド利用空選扱)                      |
| 1 # 4 | 入学手続き期間 | 2023/03/06 09:00 ~ 2023/03/23 23:59 |
| 人子壶   | 納入額     | 755,000円                            |
|       | 免除      |                                     |
|       | 納入日     |                                     |
| 受験番号  |         | 234001                              |
| 入試区分  |         | 小中高教員志望特待生入試 中期                     |
| 合格学科  |         | 地域児童教育専攻<br>児童教育コース                 |
| 手続    |         | 実際に出願した入試の結果                        |
|       | 状況      | * (小中高志望特待/グローカルオナーズ入試)             |
|       | 支払方法    |                                     |
| 入学金   | 入学手続き期間 | 2023/03/06 09:00 ~ 2023/03/23 23:59 |
|       | 納入額     | 755,000円                            |
|       | 免除      |                                     |
|       | 納入日     |                                     |

小中高教員志望特待生入試、またはグローカルオナーズ入試に出願した場合、 同じ画面上に自動的に同時併願となる大学入学共通テスト利用型の結果も並ん で表示されます。(上記図のとおり)

そのため、「入学手続情報登録」・「支払い」の手続きの際は、入試区分をよく ご確認の上、必ず自身が入学を希望する入試区分で入学手続きを行ってください。

| 入学手続者情報    |                                                 |  |  |  |
|------------|-------------------------------------------------|--|--|--|
| 入試区分       | 総合型選抜                                           |  |  |  |
| 合格学科       | 地域児童教育専攻 児童教育コース                                |  |  |  |
| 受験番号       | 900004                                          |  |  |  |
| 氏名(フリガナ) 🛃 | セイ キョウアイ<br>※全角で入力してください。                       |  |  |  |
| 氏名(漢字) 必須  | 姓 共愛 名 太郎                                       |  |  |  |
| 氏名(ローマ字) 🜌 | 姓 kyoai 名 taro<br>※半角で入力してください。 (例: Kyoai Taro) |  |  |  |
| 性別         | ●男 ○女                                           |  |  |  |
| 生年月日 必須    |                                                 |  |  |  |

⑤「**入学手続情報登録」**では、必要事項の確認・入力・修正を行ってください。 ※出願時から住所等が変更された場合は、修正の上お電話でもご連絡ください。

|  | 卒業(その他)年月 | 2021年03月 |  |  |  |
|--|-----------|----------|--|--|--|
|  | 課程        | 全日制      |  |  |  |
|  | 学科        | 普通科      |  |  |  |
|  | 学部・学科・専攻  |          |  |  |  |
|  |           |          |  |  |  |
|  |           |          |  |  |  |
|  |           |          |  |  |  |
|  | 戻る 登録     |          |  |  |  |
|  |           |          |  |  |  |

⑥ 全て入力を終えたら、「登録」をクリックしてください。

| 下記に合格された専攻・コースがすべて表示されます。入学を希望される学科の入学手続情報登録のみおこなってください。<br>入学金の欄の額に入学金+前期学費+施設設備費が合計された額が記載されております。 |                     |  |  |  |
|----------------------------------------------------------------------------------------------------|---------------------|--|--|--|
| 受験番号                                                                                                 | 900004              |  |  |  |
| 入試区分                                                                                                 | 総合型選抜               |  |  |  |
| 合格学科                                                                                                 | 地域児童教育専攻<br>児童教育コース |  |  |  |
| 手続                                                                                                   | 入学手続情報登録            |  |  |  |
|                                                                                                    | 支払い                 |  |  |  |

⑦ 続いて、入学を希望する入試区分の「支払い」をクリックしてください。

| - お支払内容                           |                               |                                                                    |  |  |  |  |
|-----------------------------------|-------------------------------|--------------------------------------------------------------------|--|--|--|--|
| ◎入学金                              |                               |                                                                    |  |  |  |  |
| 国際社会専攻<br>英語コミュニン<br>ス<br>令和7年度 ) | ケーションコー<br>(学金                |                                                                    |  |  |  |  |
| 入学金<br>授業料<br>施設設備費               | 260,000<br>375,000<br>150,000 |                                                                    |  |  |  |  |
| (승計                               | 785,000                       |                                                                    |  |  |  |  |
| ← お支払方法 ——<br>○銀行振込<br>銀行<br>振込   | · お支払方法<br>○銀行振込<br>銀行        |                                                                    |  |  |  |  |
| 〇クレジット決済                          | ○クレジット決済(以下がご使用いただけます)        |                                                                    |  |  |  |  |
| VISA                              |                               | CAN<br>Dimers Club<br>WHENGKANDOWE<br>WHINGKANDOWE<br>WHINGKANDOWE |  |  |  |  |

⑧ 支払い方法を選択してください。(「銀行振込」または「クレジット決済」)
 ➡以下で、各支払い方法について説明します。

## 《銀行振込での振込みの場合》

| 술타 785,000                         |
|------------------------------------|
| ●銀行振込                              |
| 銀行<br>振込<br>のクレジット決済(以下がご使用いただけます) |
|                                    |
|                                    |
| <b>反</b> る 次へ                      |

⑨-1 支払金額を確認の上、「銀行振込」を選択し「次へ」をクリックしてください。

| +愛学園前<br>KYOAI GAKUEN | 橋国際大学<br>I UNIVERSITY           | 地域児童教育専攻 児童教育コース<br>333333 共愛 太郎さん           |
|-----------------------|---------------------------------|----------------------------------------------|
|                       | ・ログイン 「意確認・「 <sup>手続状況一</sup> 覧 | お支払方法<br>の選択<br>・ お支払の<br>手続き<br>・ <u>完了</u> |
| 振込依頼書を印刷し、            | 銀行にて振込を行ってください。                 |                                              |
|                       | 振込依頼書印刷                         | 手続状況一覧に戻る                                    |

⑨-2「振込依頼書印刷」をクリックし、振込依頼書をダウンロード・印刷して、 金融機関等にて振り込みを行ってください。

### (振込依頼書サンプル)

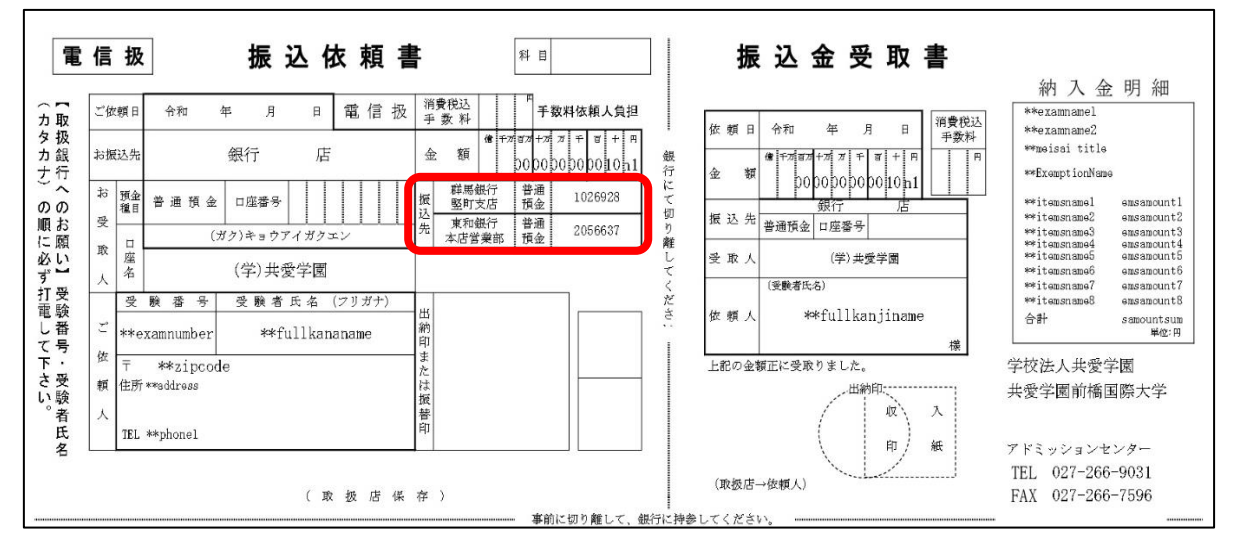

- ⑨-3 振込依頼書には赤囲い部分に振込先の銀行名・口座番号が書かれています。 いずれかの口座に、納入金全額をお支払いください。
  - ※ 実際に出力される振込依頼書には、振込金額や受験者の氏名・住所等が自動的に記入されています。
  - ※ 振込依頼書を用いて ATM、またはインターネットバンキングで振り込みを する場合は、振込依頼人名は必ず「受験番号 + 受験者氏名」(例:999999 <u>1977/907)</u>としてください。受験生本人と異なる名前で振り込まれた場合や、 受験番号が無い場合は、大学での確認処理が遅れる場合があります。

### 《クレジットカード決済での振込みの場合》

※事務処理の関係上、3月21日以降の入学手続きではクレジットカード決済は使用できな くなり、銀行振込のみでの対応となります。3月中のお手続きの際はでご注意ください。

| お支払方法                                 |
|---------------------------------------|
| ○銀行振込<br>銀行<br>振込                     |
| ●クレジット決済(以下がご使用いただけます)<br><b>VISA</b> |
|                                       |
| <b>戻る</b> 次へ                          |

⑩-1 支払金額を確認の上、「クレジット決済」を選択し「次へ」をクリックして ください。なお、別途払込手数料が発生しますのでご了承ください。

| <b>クレジットカート</b><br>(半角・ハイフンなしで入力                                                                                                    | * <b>番号</b><br>]してください)                                                                                                    | 有効期限              | お支払い                                       |  |  |  |
|----------------------------------------------------------------------------------------------------|----------------------------------------------------------------------------------------------------|-------------------|--------------------------------------------|--|--|--|
|                                                                                                    | 1 •                                                                                                    | 月 2024 マ 年 ● ● 面が | S支払い」ボタンは一度だけクリックし、<br>切り替わるまでそのままお待ちください。 |  |  |  |
| セキ                                                                                                    | ュリティコード                                                                                                    | 処                 | 理に時間が掛かる場合がございます。                          |  |  |  |
|                                                                                                    | セキュリティコー                                                                                                    | ಸದರುಗರ ಹೆ         | ら支払いボタンが押せない方はこちら                          |  |  |  |
|                                                                                                    |                                                                                                    |                   |                                            |  |  |  |
|                                                                                                    | * 3                                                                                                    | Dセキュアとは           |                                            |  |  |  |
| <ul> <li>■ WEB_C Cのクレンツトカ<br/>ービス」のしくみです。</li> <li>■認証方式はカード会社に<br/>(例) SMSでワンタイ</li> </ul>                                                                                                    | <ul> <li>■WEB上でのクレジットカード決済時の第三者による不正利用(なりすまし)防止を目的とした、「本人認証サ<br/>ービス」のしくみです。</li> <li>■認証方式はカード会社によって異なります。         <ul> <li>(例) SMSでワンタイムパスワードを受信し、入力する</li> </ul> </li> </ul> |                   |                                            |  |  |  |
| ※「3Dセキュア」に対応していない場合は、「3Dセキュア」を利用しないで決済を行います。 ※ご利用のカードが「本人認証サービス」に対応しているかどうかはカードブランド(VISA, MasterCard, JCB, AmericanExpress, JoinersClub など)、またはカード発行会社により異なりますので、カード会社ホームページよりご確認下さい。 ※「3Dセキュア」は、カードブランドによって名称が異なります。ブランドごとの名称は下記の通りです。 |                                                                                                    |                   |                                            |  |  |  |
|                                                                                                    | Check                                                                                                    | Cure Safek        | Key.                                       |  |  |  |

⑩-2 画面が進むと、クレジットカードの決済画面になります。クレジットカードの必要事項を入力して、「お支払い」をクリックしてください。

※ クレジットカード決済の場合、「入学金」+「前期学費」+「施設設備費」に 加えて手数料が上乗せされた金額が表示されますのでご注意ください。 《振込手続き完了後の確認》 ※銀行振込・クレジットカード決済 共通

| 合格学科 |          | 国際社会専攻<br>英語コミュニケーションコース            |
|------|----------|-------------------------------------|
| 手続   |          | 入学手続情報登録                            |
|      |          | 支払い                                 |
| 入学金  | 状況       | Ĩ                                   |
|      | 支払方法     | クレジット                               |
|      | 入学金の納入期間 | 2024/11/02 09:00 ~ 2024/11/13 23:59 |
|      | 納入額      | 785,000円                            |
|      | 免除       |                                     |
|      | 納入日      | 2024/07/30 11:26                    |

- ① 振込みが完了すると Post@netの「出願内容一覧」画面「入学手続」ページの「入学金」欄の状況欄に青色で「済」と表示されます。(振込完了前は赤色で「未」と表示されています。)
- ※ クレジットカード決済をした場合は即日「済」と表示されますが、銀行振込 の場合は事務処理の関係上、振込後に「済」と反映されるまで、2~3 営業 日ほどかかる場合がありますのでご了承ください。
- ※ 納入金の振込みが入学手続期間内に行われていれば、Post@net 上の表示が 入学手続期間内に「済」と表示されていなくても、入学手続きは完了してお ります。